#### 2025年03月09日 七里小学校居場所事業

#### 【ご登録お願い】 園と家庭をつなぐコミュニケーションサービスのご案内(ハグノート)

園と家庭をつなぐコミュニケーションサービス(ハグノート)へご招待します。 下記のQRコードからユーザの登録を完了させ、ハグノートアプリを 準備頂き、ユーザ登録時のアカウントでログインください。 なお、次年度が公開準備中の場合、ログイン後にこどもを選択することができませんの で次年度公開までお待ちください。

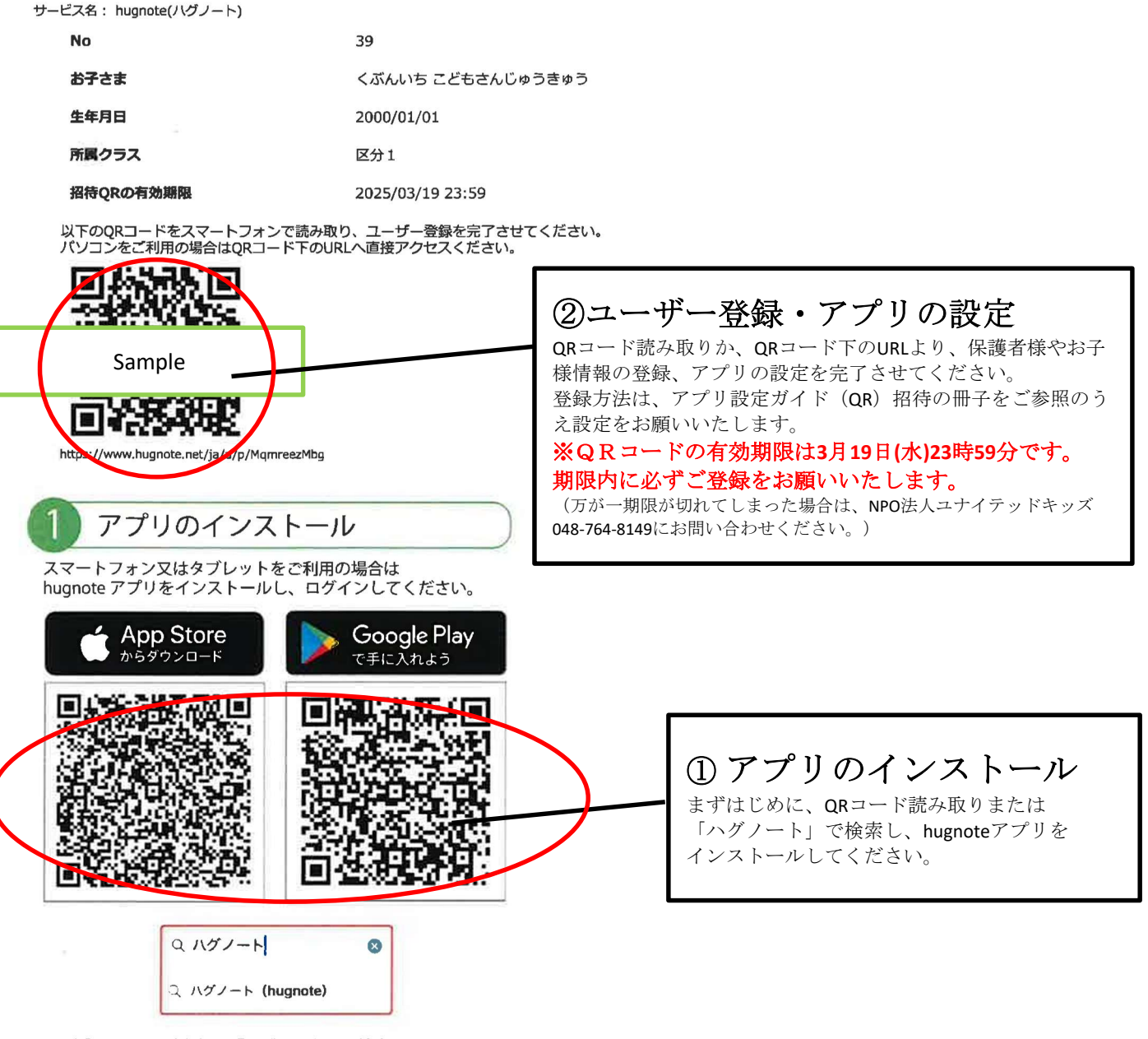

上記 QR コードまたは「ハグノート」で検索してください。

#### <sub>保護者様向け</sub> ない **hugnote**アプリ設定ガイド(QR招待)

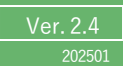

※ QRコードは(株)デンソーウェーブの登録商標です

本マニュアルは、保護者様向けのhugnoteアプリ設定ガイドです。本マニュアルの手順に従い、 hugnoteへのご登録をお進めください。

用意するもの:① お手持ちのスマートフォン ② 施設より配布されたhugnote招待登録QR用紙

【事前準備】アプリのダウンロード

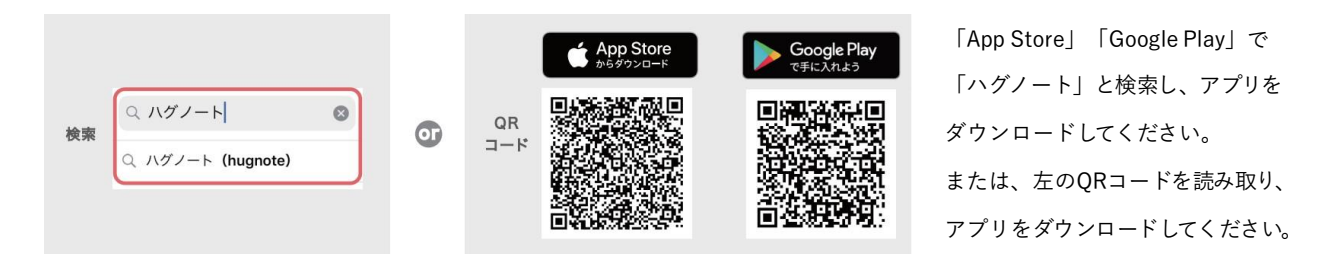

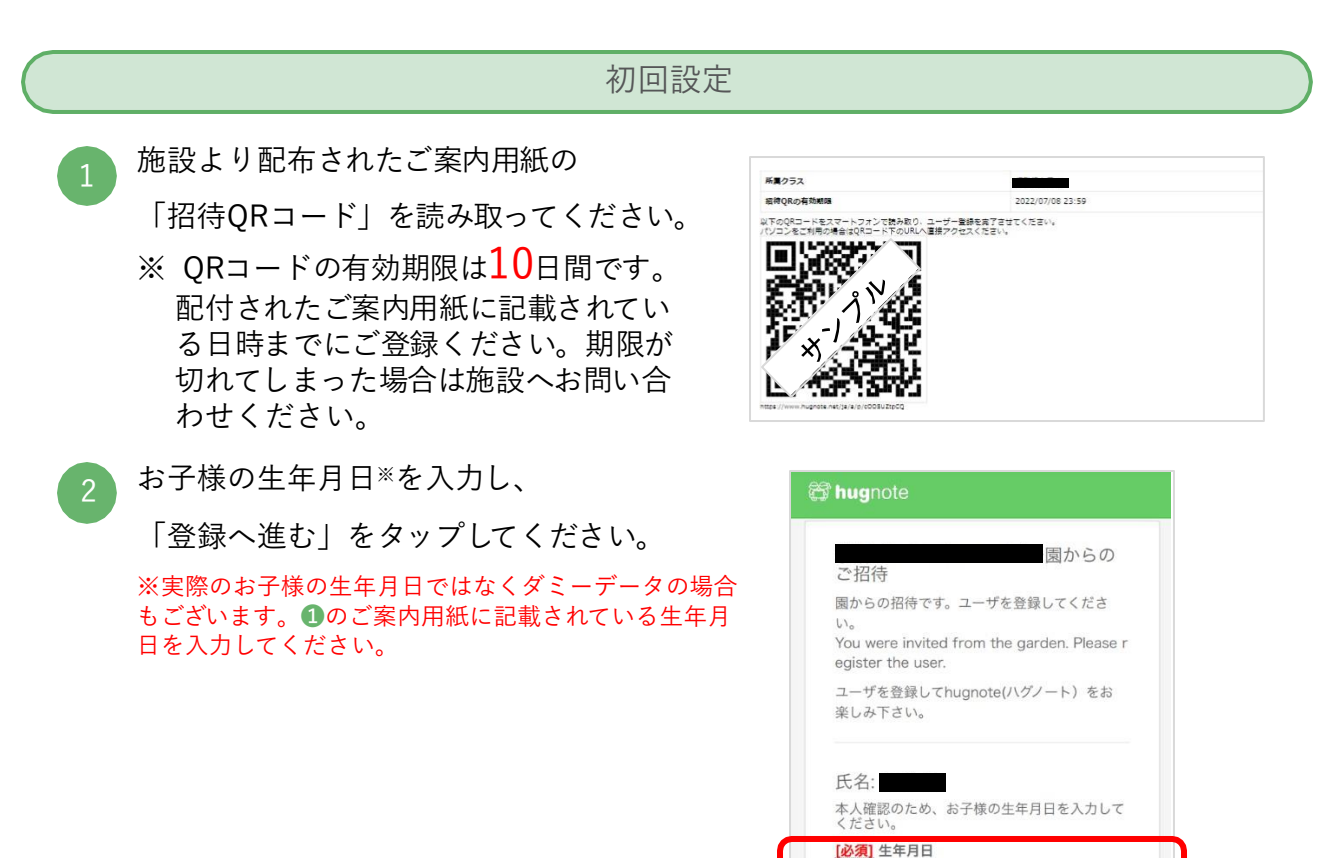

0

🐯 hugmo 🛛

٥

 $\diamond$ 

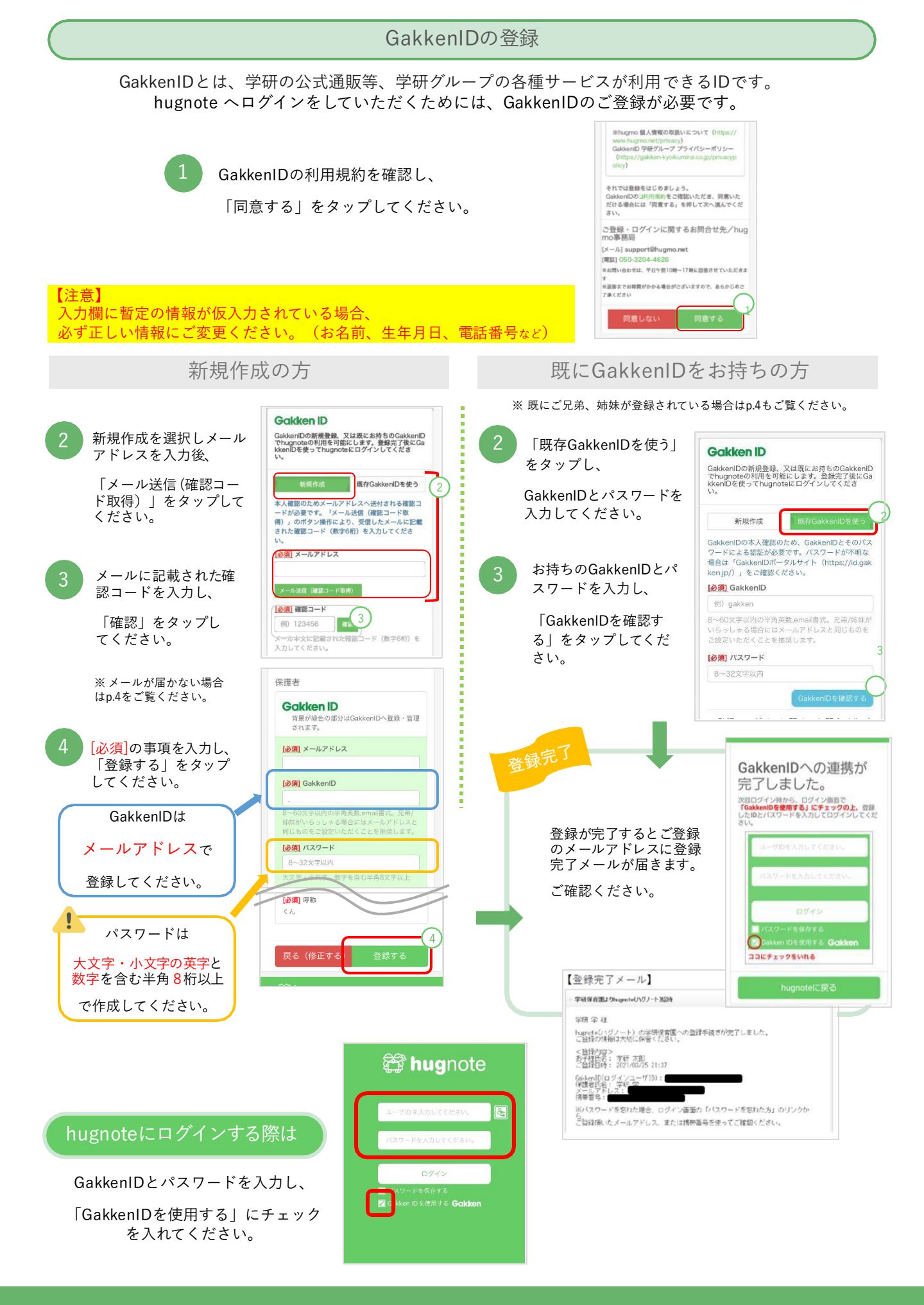

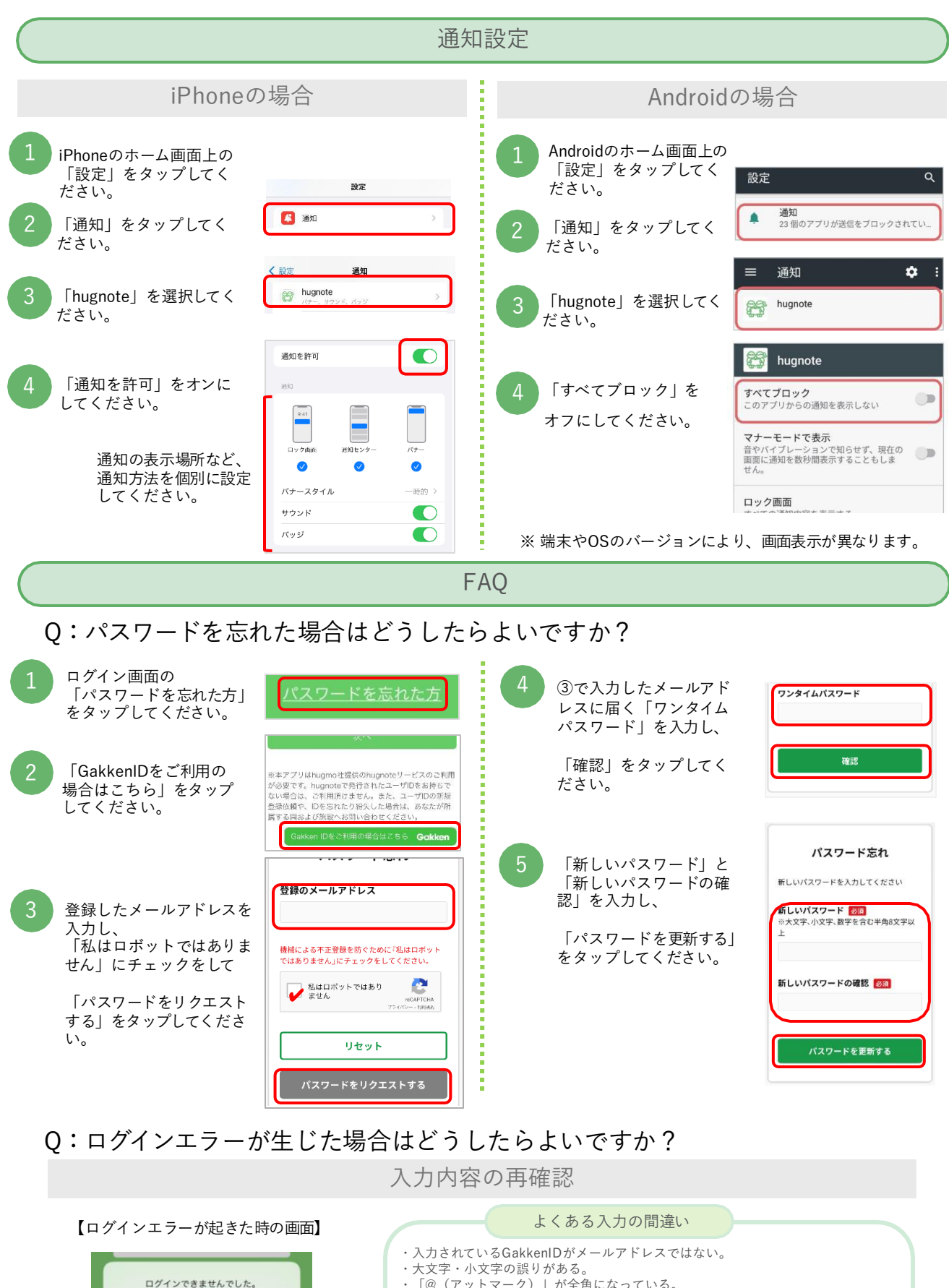

- - へく」、クリンドンスシンス ・ダールアドレスやパスワードの前後や途中に「空白」が入っている。
  - × 「gmai I .com」 ⇒ ⊖ [gmail.com]
  - ・アルファベットと数字が間違っている 数字の0(ゼロ)とアルファベットの大文字0(オー)
  - 数字の1(イチ)とアルファベットの小文字I(エル)、大文字I(アイ)
  - ・ドメイン名が間違っている。 ×  $[@dokomo.ne.jp] \Rightarrow \bigcirc [@docomo.ne.jp]$ 
    - ⇒ [@gmail.com] × [@gmail.co.jp]
      - 3

入力内容をご確認ください。

OK

入力されたIDやパスワードに間違いがないか、

再度確認してください。

### Q:既に兄弟、姉妹がhugnote登録している場合はどうしたらよいですか?

同じ施設に通っている場合

お使いのGakkenIDをそのままご使用いただけます。以下 の手順をご参照ください。

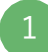

GakkenIDがメールアドレスかどうかをご確認くだ さい。メールアドレスでない場合は、以下の手順 でご変更ください。

#### GakkenIDの変更

 GakkenIDにログインしてくだ さい。

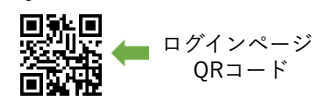

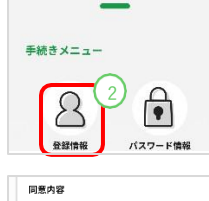

マイページ

② マイページの「登録情報」 をタップしてください。

③ 画面の下方にある「プロ フィールを変更する」をタップ してください。

④ GakkenIDをメールアドレ スに変更し、「プロフィール を変更する」をタップしてく ださい。

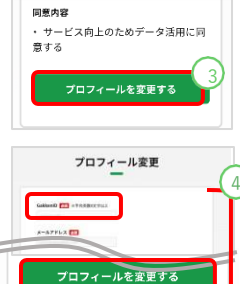

p.1「初回設定」→ p.2「GakkenIDの登録 既に GakkenIDをお持ちの方」の手順で、設定を行って ください。

Q:メールが届かない場合はどうしたらよいですか?

迷惑メールフォルダの確認

セキュリティ設定により、hugmoからのメールが迷惑メー ルと判定されている場合があります。迷惑メールフォルダを ご確認ください。

#### 端末空き容量の確保

ご使用端末の容量(ストレージ)を確認いただき、空き容量 が十分でなければ、端末内の不要なデータを削除し容量を確 保してください。 設定方法や操作のご不明点は、お近くのご契約キャリアの ショップにお問い合わせください。 別の施設に通っている場合

データの連携が必要です。 hugmo事務局にお問い合わせください。

■ お問い合わせフォーム https://faq.hugmo.net/hc/ja/requests/new

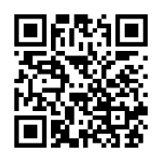

「件名」に「施設名\_\_兄弟登録の問い合わせ」と記入の上、 「お問い合わせ内容」欄に以下の内容をご記載ください。

- (1) 今回登録される施設名、お子様のお名前
- (2) 兄弟、姉妹が通われている施設名、兄弟のお名前

(3) 保護者様のお名前、電話番号、お使いのGakkenID( 不明の場合記入不要)

#### 記載例

件名:hugmo保育園\_\_兄弟登録の問い合わせ

お問い合わせ内容: (1) 施設名:hugmo保育園、子どもの名前:学研次郎

(2) 兄弟の施設名:はぐもようちえん、兄弟の名前:学研太郎

(3) 保護者の名前:学研花子、電話番号:080-xxxx-xxxx、 GakkenID: <u>xxxx@xxxxx.com</u>

#### 受信許可の設定

hugmoからのメールが受信拒否されている場合があります。

- - からのメールの受信を許可してください。
- URL付きメール拒否、なりすましメール拒否等の設定 をオフにしてください。

なお、詳しい設定方法は以下より携帯会社HPをご覧くださ い。

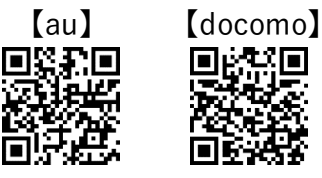

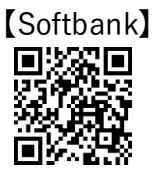

### 登録・ログインに関するお問い合わせ

【hugmo事務局】

お問い合わせフォーム: <u>https://faq.hugmo.net/hc/ja/requests/new</u>

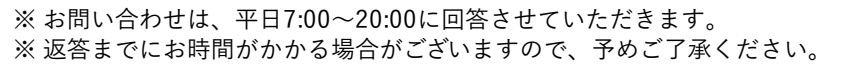

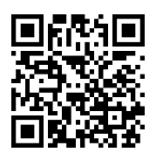

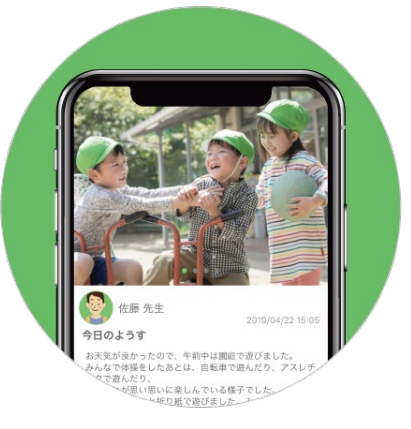

施設からのお知らせを、hugnote (ハグノート)で配信します。 下記の手順で確認してください。

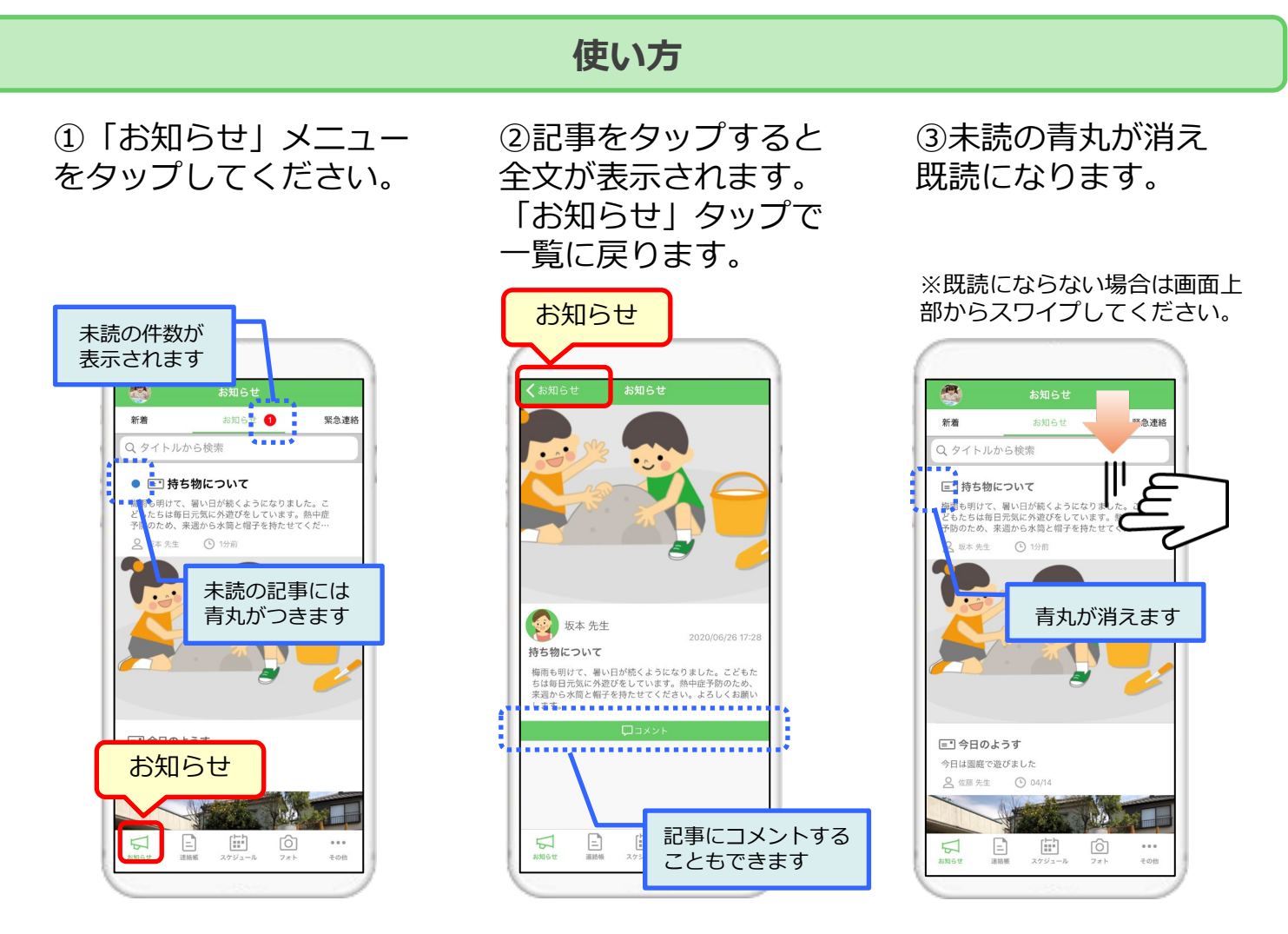

右スライドで「緊急連絡」が 閲覧できます。

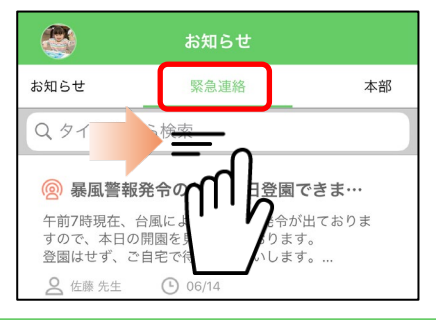

「新着」の一覧から対象記事を 表示させることもできます。

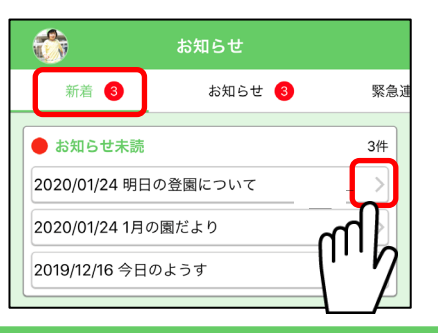

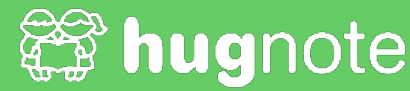

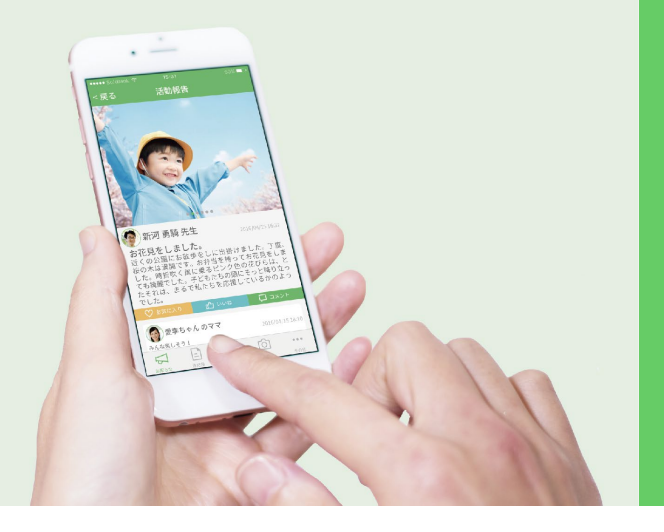

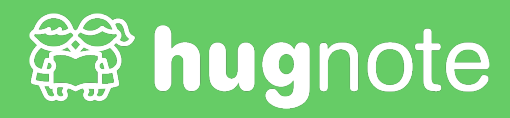

# hugnoteに ご家族を招待できます

ご家族みんなで お子様の成長をご覧いただけます

## ご招待方法

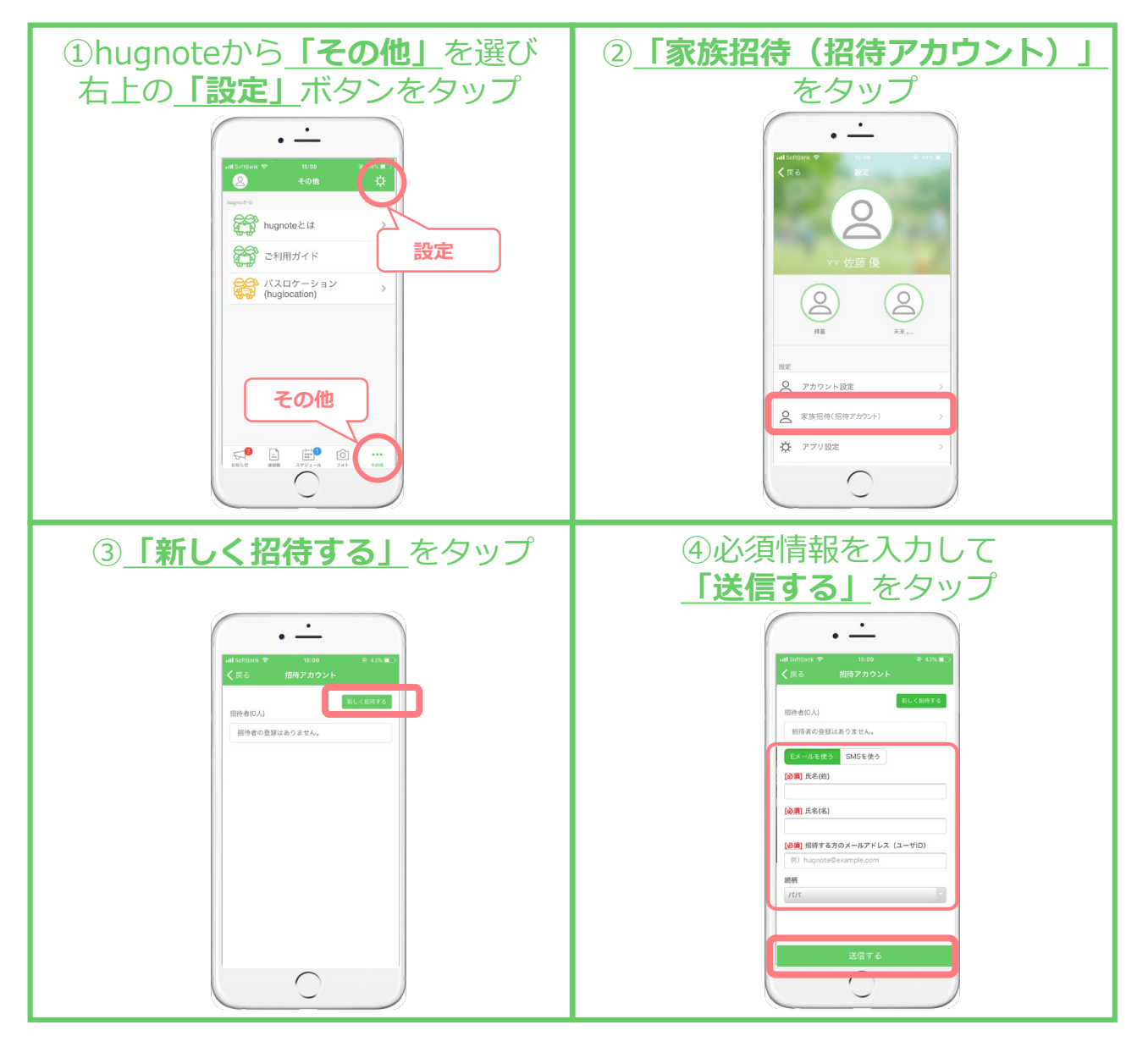

## ご招待メールが届いたら

| ①招待メールのURLをタップする                                                                                                    | <image/>                                                             |
|----------------------------------------------------------------------------------------------------|----------------------------------------------------------------------|
|                                                                                                    |                                                                      |
| <complex-block><complex-block><complex-block><complex-block></complex-block></complex-block></complex-block></complex-block> | ⑤メールアドレスとパスワードを<br>入力してログインをタップする ・・・・・・・・・・・・・・・・・・・・・・・・・・・・・・・・・・ |

# ログイン後 GakkenIDと連携ください

hugnote ヘログインしていただくために、学研グループが提供する GakkenID ※ のご登録が必要 となります。GakkenID のご登録は、別途配布の hugnote 初回登録用 QRコードにアクセスし、画 面の手順に従って行ってください。

※GakkenID とは、学研の公式通販等、学研グループの各サービスが利用できる ID です。

hugnote 利用者は、学研グループの様々なコンテンツやサービスを GakkenID を通してご利用いただけます。

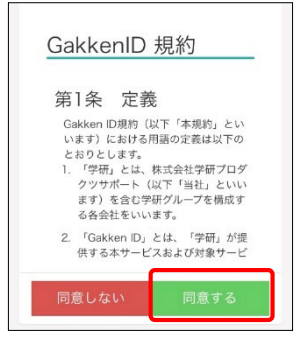

 GakkenID規約に ご同意いただき、新規
 登録してください。

※利用規約をご確認の うえ、お手続きください。

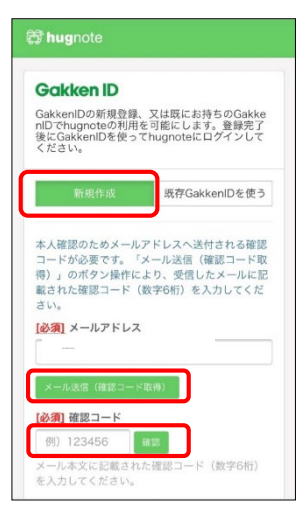

|                                    | • 110                                 | proteinet                            |                        |
|------------------------------------|---------------------------------------|--------------------------------------|------------------------|
| 😚 hugr                             | iote                                  |                                      |                        |
| Gakk                               | en ID                                 |                                      |                        |
| Gakkeni<br>nIDでhu<br>後にGak<br>ください | Dの新規登録、<br>gnoteの利用<br>kenIDを使っ。<br>。 | 又は既にお持ちる<br>E可能にします。<br>Thugnoteにログ・ | OGakke<br>登録完了<br>インして |
|                                    | 新規作成                                  | 藏存Gakkeni                            | Dを使う                   |
| コードの                               | 確認ができま<br>アレマくがさ                      | した。必要な情報                             | を入力し                   |
| [必須] ×                             | ールアドレス                                |                                      |                        |
|                                    |                                       |                                      |                        |
| [必須] G                             | akkenID                               |                                      |                        |
|                                    |                                       |                                      |                        |
| 8~60文                              | 字以内の半角                                | 英数.email書式                           |                        |
| [必須] パ                             | スワード                                  |                                      |                        |
|                                    |                                       |                                      | 表示                     |
| [必須] パ                             | スワード確認                                |                                      |                        |
|                                    |                                       |                                      | 表示                     |
|                                    |                                       |                                      |                        |
| [必須]氏                              | 名(姓)                                  |                                      |                        |
|                                    |                                       |                                      |                        |
| [必須]氏                              | 名(名)                                  |                                      |                        |
|                                    |                                       |                                      |                        |

 (2) 新規登録をタップします。
 ※すでにGakkenID を お持ちの場合や、
 2人目のご登録の場合は
 「既存のGakkenIDを使う」を 選択してください。

 メールアドレスを 入力し、「メール送信
 (確認コードを取得)」 をタップしてください。

メールに確認コード が届いたら、入力して 「確認」をタップ

④必要事項を入力し、
 登録するをタップしてください。

GakkenIDは メールアドレスで ご登録ください。

※既にGakkenIDにご登録いただいている メールアドレスはご利用いただけません。別 のメールアドレスをご用意ください。

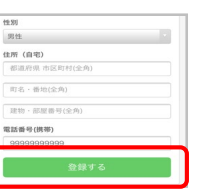

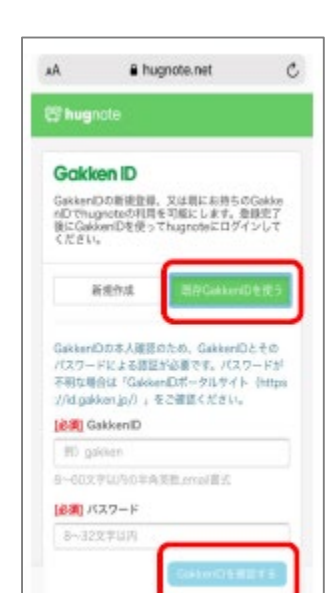

「既存GakkenIDを 使う」をタップいただき、 すでにお使いの GakkenIDと、 パスワードを入力 ください。

「GakkenIDを確認 する」をタップし、 登録が完了すると、 完了画面が表示され 登録が終了します。

#### GakkenID と連携が終わったら次回から hugnoteへはGakkenIDでログインください。

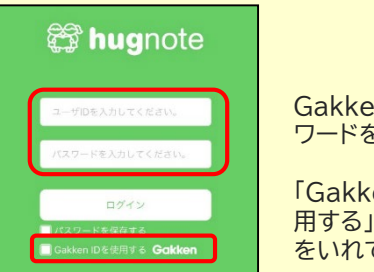

GakkenID とパス ワードを入力し

「GakkenID を使 用する」 にチェック をいれてください。